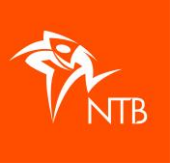

## Een lidmaatschap aanvragen

Je kunt lid worden via een vereniging of individueel, dat wil zeggen rechtstreeks bij de bond. Om lid te kunnen worden heb je altijd een eigen gebruikersprofiel nodig voor <u>mijntriathlonNL</u>, ook als je <u>minderjarig</u> bent. Heb je nog geen eigen profiel? Maak dat dan aan door je te <u>registreren</u>. Zo'n profiel is gratis en verplicht verder tot niets.

## Lid worden via een vereniging

- 1. Log in op mijntriathlonNL
- 2. Klik op MIJN ACCOUNT
- 3. Klik op PROFIEL
- 4. Hier staat bij 'Identificatienummers' jouw NTB ID nummer. Dat is jouw unieke registratienummer in mijntriathlonNL. Dit NTB ID nummer heeft de vereniging nodig om je aan hun ledenlijst te kunnen toevoegen.

| Identificatienummers |       |
|----------------------|-------|
| NTB ID               | 63791 |
| NTB Debiteurnummer   |       |
|                      |       |

- 5. Nadat de vereniging je heeft toegevoegd als lid, kun je je lidmaatschap terugvinden in je profiel:
  - Klik op MIJN ACCOUNT
  - Klik op LIDMAATSCHAP. Hier staat nu je lidmaatschap.

De contributie voor jouw NTB lidmaatschap zal door de vereniging bij je in rekening worden gebracht. Je betaalt dat dus niet rechtstreeks aan de NTB.

## Individueel lid worden van de NTB

- 1. Log in op mijntriathlonNL
- 2. Klik op MIJN ACCOUNT
- 3. Klik op LIDMAATSCHAP
- 4. Klik op de zwarte knop LIDMAATSCHAP AANVRAGEN

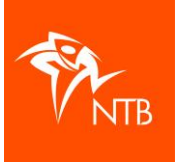

| ŵ / / Lidmaatschap<br>LIDMAATSCHAP |           |
|------------------------------------|-----------|
| LIDMAATSCHAP AANVRAGEN             |           |
| VERENIGING                         | LID SINDS |
|                                    |           |

5. Vink het lidmaatschap aan wat je wilt aanvragen en klik op de oranje knop VOLGENDE.

| IDMAATSCHAP AANVRAGEN         |                                        |                            |                                  |   |  |  |  |
|-------------------------------|----------------------------------------|----------------------------|----------------------------------|---|--|--|--|
|                               |                                        | _0                         |                                  |   |  |  |  |
|                               |                                        | •                          |                                  |   |  |  |  |
|                               |                                        |                            |                                  |   |  |  |  |
| anaf w                        | anneer wil je e                        | en lidmaatschap            | aanvragen?                       |   |  |  |  |
| naf wa<br>Duur*               | anneer wil je e                        | en lidmaatschap            | aanvragen?                       |   |  |  |  |
| anaf wa<br>Duur*              | anneer wil je e<br>EENMALI             | en lidmaatschap<br>G       | o aanvragen?<br>Doorlopeni       | ) |  |  |  |
| anaf wa<br>Duur*<br>Startdatu | anneer wil je e<br>EENMALI<br>m*       | en lidmaatschap<br>G       | DoorLopen                        |   |  |  |  |
| anaf wa<br>Duur*<br>Startdatu | EENMALI<br>m*<br>27                    | en lidmaatschap<br>G<br>11 | DOORLOPEN                        |   |  |  |  |
| naf wa<br>Duur*<br>Startdatu  | EENMALI<br>m*<br>27                    | en lidmaatschap<br>6<br>11 | aanvragen?<br>DOORLOPENI<br>2024 |   |  |  |  |
| anaf wa<br>Duur*<br>Startdatu | anneer wil je e<br>EENMALI<br>m*<br>27 | en lidmaatschap<br>G<br>11 | DOORLOPENI                       |   |  |  |  |

- 6. In stap 2 kun je kiezen tussen:
  - Een **eenmalig lidmaatschap**: je lidmaatschap krijgt dan automatisch een einddatum van 31 december van het lopende kalenderjaar.
  - Een **doorlopend lidmaatschap**: het lidmaatschap zal jaarlijks automatisch worden verlengd tenzij je het op tijd stop zet.

Verder kun je hier de **startdatum** van je lidmaatschap aanpassen. Het lidmaatschap gaat in principe per direct in, maar je kunt het ook bijvoorbeeld op 1 januari van het nieuwe jaar in laten gaan. Denk er wel aan dat je, wanneer je het lidmaatschap een startdatum in de toekomst geeft, en je een wedstrijdlicentie wilt aanvragen, de wedstrijdlicentie ook pas per die datum kan worden aangevraagd.

- 7. Klik op VOLGENDE
- In stap 3 kun je de NTB machtigen om de contributie te incasseren door je bankgegevens in te vullen en het vinkje te zetten waarmee je akkoord gaat met de automatische incasso. Klik daarna op de oranje knop VOLGENDE. Je kunt de gekozen wijze van betaling te allen tijde aanpassen via je gebruikersprofiel via MIJN ACCOUNT / INSTELLINGEN.

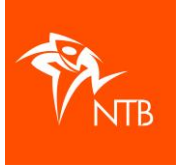

- 9. Doorloop de volgende stappen door steeds op VOLGENDE te klikken.
- 10. Nadat je alle stappen hebt doorlopen kom je weer in het scherm LIDMAATSCHAP en zie je daar je lidmaatschap staan.

Als je wilt kun je nu gelijk ook een <u>wedstrijdlicentie</u> aan gaan vragen.

| 命 / / Lidmaatschap<br>LIDMAATSCHAP |                  |                        |             |  |  |  |  |
|------------------------------------|------------------|------------------------|-------------|--|--|--|--|
| LIDMAATSCHAP AANVRAGEN             |                  |                        |             |  |  |  |  |
|                                    |                  |                        |             |  |  |  |  |
| VERENIGING                         | LID SINDS        | LIDMAATSCHAP BEËINDIGD | STATUS      |  |  |  |  |
| NTB                                | 27 november 2024 |                        | Goedgekeurd |  |  |  |  |

11. Afhankelijk van op welk tijdstip je je lidmaatschap hebt aangevraagd, ontvang je na een of twee dagen een factuur voor de betaling van de contributie van je lidmaatschap.

Heb je nog vragen of kom je er toch niet helemaal uit? Neem dan contact op met het bondsbureau van de NTB via <u>info@triathlonbond.nl</u>